## **Defense Firm User: Submit Claim Documents Overview**

| Bubmit Claim Documents                                                                                                    |                                                                                                    |                                                                                                    |                                          | 7 8                                                                                      |
|----------------------------------------------------------------------------------------------------|----------------------------------------------------------------------------------------------------|----------------------------------------------------------------------------------------------------|------------------------------------------|------------------------------------------------------------------------------------------|
| 1. Enter<br>Halfva Car<br>Halfva Car<br>Andreas<br>Andreas<br>Meres<br>Newsymmetry<br>Meres<br>Meres<br>Meres<br>Meres<br>Meres<br>Meres<br>Meres | claim case details   image: state in the set of the set of th | terus Tims - Suberit<br>Innus Tims - Suberit<br>Innus Tims - Suberit<br>Innus Decument Landing<br>an activ | ments<br>Aquitate Dr. •<br>Oceang Dec. • |                                                                                          |
| ltem                                                                                                    | Description                                                                                                    |                                                                                                    | ltem                                     | Description                                                                              |
| (1)                                                                                                    | Enter in case details and all required * fields. Enter in either the Defendant/Insured first and last name AND/OR the organization.                                                                                                    |                                                                                                    | 5                                        | Delete any unw anted documents.                                                          |
| 2                                                                                                    | Enter case # and auto-populate Claims Consultant name OR select "I don't have a case number" and then manually select Claims Consultant name                                                                                                    |                                                                                                    | 6                                        | Submit documents by selecting "Submit file(s).                                           |
| 3                                                                                                    | Upload any/all documents by selecting the blue hyperlink "Choose from folder". Documents will load into the "Submit the documents" section of screen.                                                                                                    |                                                                                                    | (7)                                      | Account Settings. Edit your profile information such as your password and email address. |
| 4                                                                                                    | In this section, you can review all the documents uploaded (File name) and select "Document Type and Document Description".                                                                                                    |                                                                                                    | 8                                        | Log out of the Claims Communication Portal                                               |
|                                                                                                    |                                                                                                    |                                                                                                    |                                          |                                                                                          |